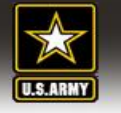

## Command Officer Representative Access Request (DA Form 7765)

**Purpose:** Add a unit level support user known as a command officer representative (COR) for Tier 3 and below or a Disaster Personnel Accountability Program Manager (DPAPM) for Tiers 1 & 2.

|                                                                                                    | ARMY DISAS<br>CO                                                                                              | MMAND O                                                                                   | SONNEL<br>FFICER                                                            | ACCO<br>REPR                                                                                                    | OUNTA<br>ESENT                                                                                                    | BILITY AND ASSESSMENT SYSTEM<br>ATIVE ACCESS REQUEST<br>proponent agency is DCS G-1.                                                                                                    | 1                                                                                                    |                          |
|----------------------------------------------------------------------------------------------------|----------------------------------------------------------------------------------------------------|-------------------------------------------------------------------------------------------|-----------------------------------------------------------------------------|----------------------------------------------------------------------------------------------------|----------------------------------------------------------------------------------------------------|----------------------------------------------------------------------------------------------------|----------------------------------------------------------------------------------------------------|--------------------------|
| This form is used for<br>order to perform per<br>appointed by Comm<br>All requests sheet<br>member.                        | r requesting Disast<br>rsonnel accountabil<br>nanders, Directors,<br>d be sent to USAR                        | er Personnel /<br>ity requiremer<br>and Managers<br>RMY.PENTAG                            | Accountabili<br>nts for their<br>s to act on the<br>CON-E.HQD               | ity Progr<br>comman<br>heir beh<br><b>A.MBX</b>                                                                                                    | ram Mana<br>nd/organiz<br>nalf.<br>CADPAAS                                                                                       | nger (DPAPM)/Command Representative (COR<br>zation, before, during or after a disaster event. A<br>C@MAIL.MIL or call (703) 697-4246 to speak t                                                                                                    | ) access to ADPAAS in<br>NI DPAPMs should be<br>o an ADPAAS team                                                 |                          |
| 1. WHAT UIC(S) AR                                                                                                    | RE YOU REQUEST                                                                                                | ING ACCESS                                                                                | TOR (Us                                                                     | e additio                                                                                                    | onal attac                                                                                                    | Requests for DPAPM (Tier                                                                                                    | 1 COR) access                                                                                                    | will                     |
|                                                                                                    |                                                                                                    |                                                                                           |                                                                             |                                                                                                    | be forwarded to the ADPAAS Team for<br>processing. Requests for all other tiers will<br>forwarded to the COR's DPAPM for process |                                                                                                    |                                                                                                    | ill be<br>ssing.         |
|                                                                                                    |                                                                                                    |                                                                                           |                                                                             |                                                                                                    |                                                                                                    |                                                                                                    |                                                                                                    | _                        |
|                                                                                                    |                                                                                                    |                                                                                           |                                                                             |                                                                                                    |                                                                                                    |                                                                                                    |                                                                                                    | L                        |
| Fill in block 2 with information about                                                                                     |                                                                                                    |                                                                                           | Ibout                                                                       | List all UICs and names for units the COR will represent<br>List only the parent UICs as needed for each command<br>doing so will include subordinate units. For example, li<br>a battalion will include its companies automatically. |                                                                                                    |                                                                                                    |                                                                                                    |                          |
| the new or                                                                                                    | reassigned                                                                                                    | COR.                                                                                      |                                                                             |                                                                                                    |                                                                                                    |                                                                                                    |                                                                                                    |                          |
| All ADPAAS<br>minimum g<br>if in a prom<br>civilian equ                                                                    | S CORs mus<br>rade of E–5,<br>totable statu<br>tivalent.                                                      | st be in th<br>or E–4 o<br>s, and/or                                                      | ne<br>only                                                                  |                                                                                                    |                                                                                                    |                                                                                                    |                                                                                                    |                          |
|                                                                                                    |                                                                                                    |                                                                                           |                                                                             | [                                                                                                    | All C                                                                                                    | ORs are required to maintain a                                                                                                    | and provide pro                                                                                                  | of of                    |
| 2. DESIGNATED DE<br>GRADE/RANK NAM                                                                                         | PAPM/COR<br>//E (Last, First, Mide                                                                            | dle Initial)                                                                              |                                                                             |                                                                                                    | ADP/<br>proof                                                                                                    | AAS COR appointment via DA<br>f of training completion every                                                                                                    | Form 7765 and<br>12 months on f                                                                                  | l<br>ile                 |
| EMAIL ADDRESS                                                                                                    |                                                                                                    |                                                                                           | DPAPM/C                                                                     |                                                                                                    | ADP                                                                                                    | AAS programs.                                                                                                    | spections of the                                                                                                 | en                       |
|                                                                                                    |                                                                                                    |                                                                                           |                                                                             |                                                                                                    |                                                                                                    |                                                                                                    |                                                                                                    |                          |
| Once granted acces<br>managing personnel<br>data for this purpose<br>within are covered u<br>at https://adpaas.am<br>2007. | es, DPAPMs will have<br>I, and updating state<br>e only. The ADPAA<br>Inder the ADPAAS<br>ny.mil. Care and pr | ve the ability to<br>uses during a<br>S system is co<br>Privacy and S<br>rotection of Pri | o mange the<br>n accountat<br>ommitted to<br>security Noti<br>ivacy Act Inf | eir UIC I<br>pility eve<br>protecti<br>ce. Plea<br>formatic                                                                                                    | Hierarchy<br>ent. The D<br>ing persor<br>ase review<br>on must be                                                                | down to the lowest level. This includes, adding<br>PAPM will be allowed access to specific person<br>al privacy. Therefore, the use and implementat<br>the ADPAAS Privacy and Security Notice on t<br>e adhered to at all times accordance with DOD | and removing CORs,<br>nal information and<br>ion of the information<br>ne ADPAAS Web site<br>5400.11 dated 8 May | >                        |
| 3. APPROVING AU                                                                                                    | THORITY (Comma                                                                                                | nder/Director/                                                                            | (Manager)                                                                   |                                                                                                    |                                                                                                    |                                                                                                    |                                                                                                    |                          |
| GRADE/RANK NAM                                                                                                    | ME (Last, First,                                                                                              | " Initial)                                                                                |                                                                             |                                                                                                    |                                                                                                    |                                                                                                    | PHONE NUMBER                                                                                                    |                          |
| EMAIL ADDRESS                                                                                                    |                                                                                                    |                                                                                           | APPROVIN                                                                    | NG AU                                                                                                    | HORITY                                                                                                    | The commander or designat approve requests.                                                                                                    | ed representati                                                                                                  | ve can                   |
|                                                                                                    |                                                                                                    |                                                                                           |                                                                             |                                                                                                    |                                                                                                    | Note: Commanders may app<br>by completing a DA Form 77<br>their Assumption of Comma                                                                                                    | orove their own<br>65 accompanie<br>nd Memorandu                                                                 | request<br>d by<br>m. No |

signature required.

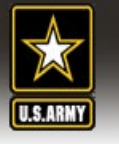

## Add a Command Officer Representative

**Purpose:** Add a unit level support user known as a command officer representative (COR) for Tier 3 and below or a Disaster Personnel Accountability Program Manager (DPAPM) for Tiers 1 & 2.

**Step 1.** Users requesting access must provide a completed DA Form 7765 (ADPAAS, Command Officer Representative Access Request) with signature of the requesting support user and commander or supervisor.

**Step 2.** Upon a receipt of a fully completed DA Form 7765, select the "*Command*" Tab. (Note: Tier 0 Users will select the "*ECC*" Tab).

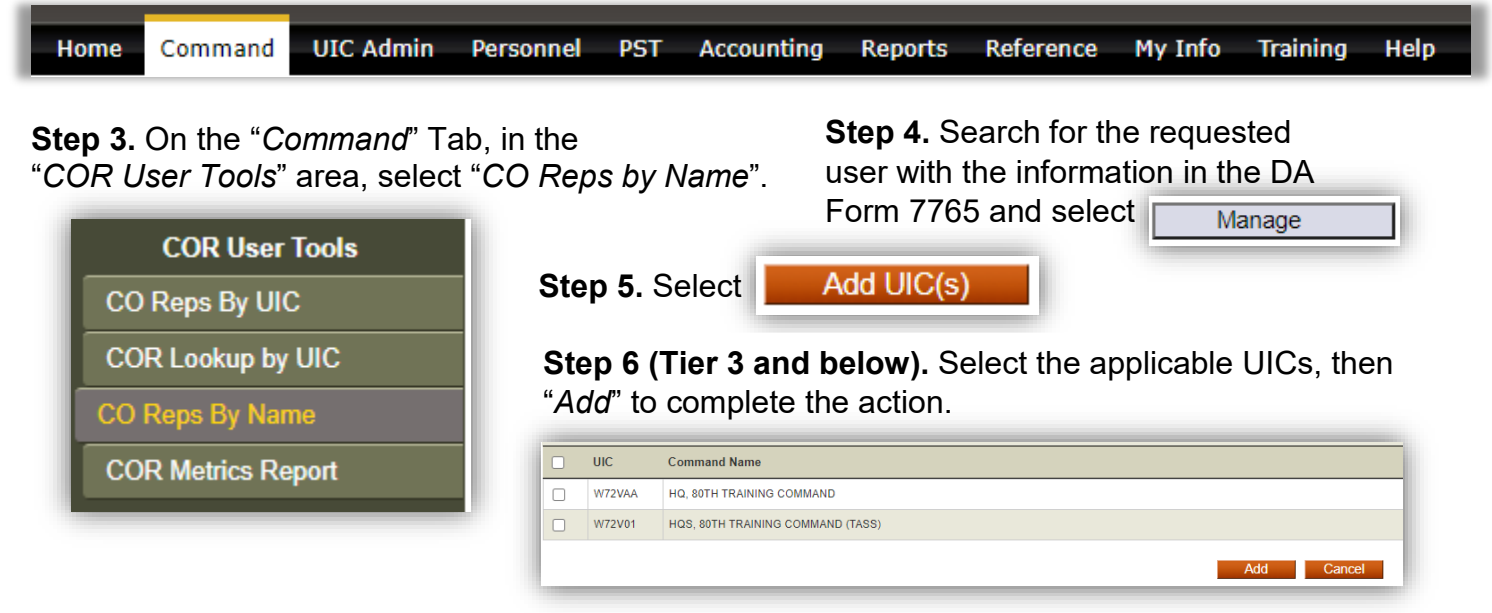

**Step 6 (Tier 2 and above).** Type in the desired UIC and "*Add*" or use the UIC Lookup function. Multiple UICs should be separated by a comma, no space.

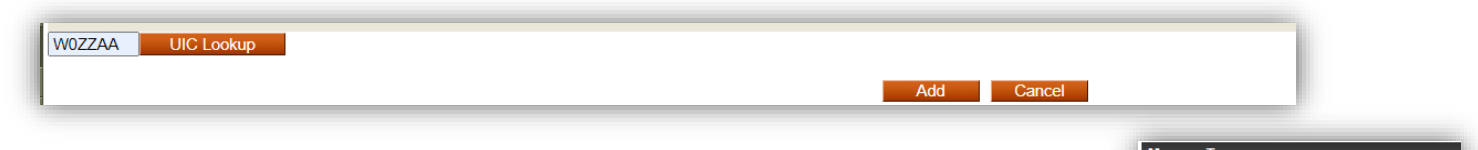

If available, on the next screen, select the "COR Type" and then "Update Type"

 Manage Type

 COR Type:
 COR 

 Update Type

**Step 7.** To remove a COR, follow the same procedures of Steps 2-4. Select the UIC to remove, then click "*Remove Checked UIC(s)*"

| Manage UICs |        |                                                     |                  |                                       |  |  |  |
|-------------|--------|-----------------------------------------------------|------------------|---------------------------------------|--|--|--|
|             | UIC    | Command Name                                        | Made COR on      | By Whom                               |  |  |  |
|             | W0ZZAA | US ARMY OFFICE OF THE DEPUTY CHIEF<br>OF STAFF, G-1 | 2019-03-20 04:45 | Needham, Jeffery S                    |  |  |  |
|             |        |                                                     |                  | Remove Checked UIC(s) Add UIC(s) Back |  |  |  |

Note: A list of Tier 1 DPAPMs is available in the "CO Reference" area under the "Command" tab.